# 監察院院長信箱\陳情信箱 操作使用說明

# 步驟1:點選本院全球資訊網(http://www.cy.gov.tw)首頁右上方之陳情信 箱。

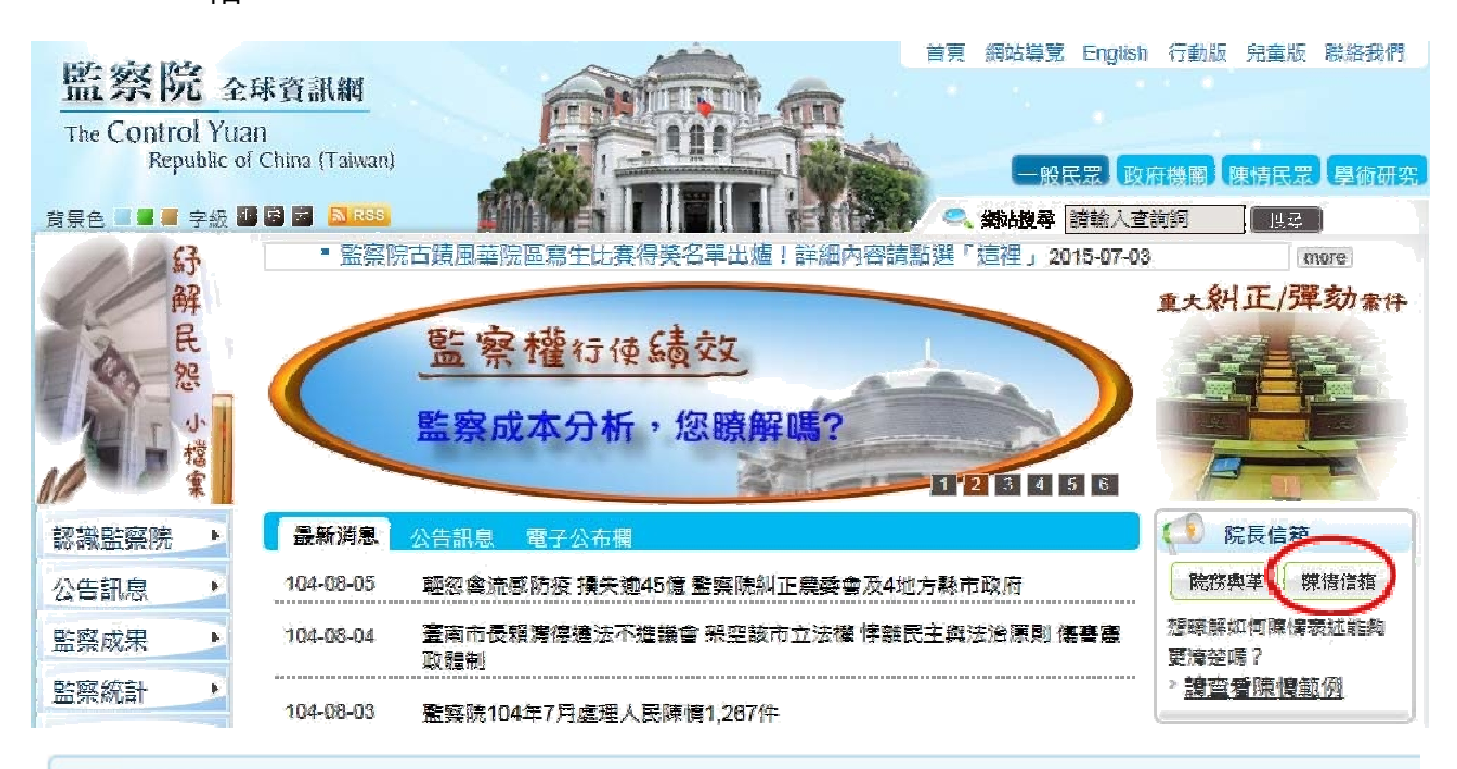

陳情信箱

### ◉ 流程說明

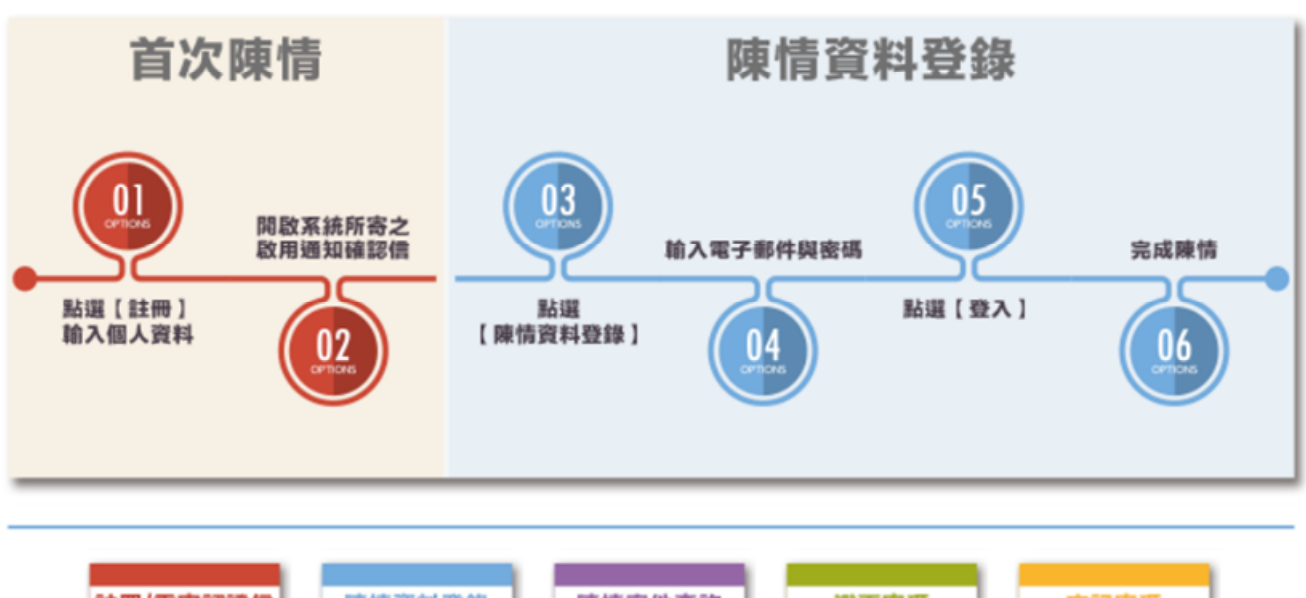

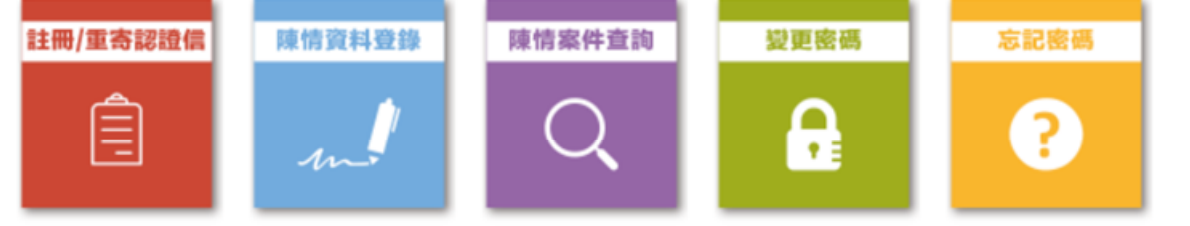

步驟2:首次陳情,請先點選「註冊」進行個人資料登錄。

 請輸入您的電子郵件、姓名、密碼、密碼確認、通訊地址 及聯絡電話後,並點選「申請」。

| ● 註冊                                 |                               |  |
|--------------------------------------|-------------------------------|--|
| * 電子信箱:                              | (請輸入可確實接收個人email之信箱,以便進行認證)   |  |
| *姓名:                                 |                               |  |
| * 密碼:                                | (僅接受英文和數字,輸入8至16位數)           |  |
| * 密碼確認:                              | (再輸入一次密碼)                     |  |
| * 通訊地址:                              |                               |  |
|                                      | (請輸入可確實接收個人郵件之地址以便書面通知資料寄送)   |  |
| 聯絡電話:                                | (範例:0966123123 或 0212345678)  |  |
| *驗證:                                 | 082770<br>重新產生驗證碼 話音播放        |  |
| 申請重新輸入                               |                               |  |
| 為確保您的電子信箱未遭他人冒用,                     | 糸統會自動發送一封「監察院陳情信箱帳號啟用         |  |
| 通知信」,請打開並點選信中的 <mark>驗證</mark>       | <b>車結</b> 連結網址。完成帳號啟用後,即可至陳情資 |  |
| 料登録頁面登入後輸入相關陳情資料。如您未收到「監察院陳情信箱帳號啟用通知 |                               |  |
| 信」,請至您的「垃圾郵件匣」查看                     | ・凡未經您確認的帳號,無法進行後續陳情資料         |  |
| 登録。                                  |                               |  |

 系統會將帳號啟用通知寄到您註冊的電子郵件信箱,點選 郵件內容所附「驗證連結」,即完成帳號啟用,並開始進行 陳情資料登錄。

| -                              |              |                                        |           |                                                                                                    |                      |        |                  |                     |
|--------------------------------|--------------|----------------------------------------|-----------|----------------------------------------------------------------------------------------------------|----------------------|--------|------------------|---------------------|
|                                |              | ★ ○○○○○○○○○○○○○○○○○○○○○○○○○○○○○○○○○○○○ | 建立規則 其他動作 | 授 安全清單・     封類     引非位保疑体     寄件書     合     市合     保     日     市合     保     市合     市合 | NU<br>修送至<br>CneNote | 分頭 待處埋 | ()<br>概記為<br>未請取 | 約尋找<br>為相關。<br>冷瑠取。 |
| 3                              | 8            | 3                                      | eo PF     | 垃圾邮件 5                                                                                                    | OneNote              | 違項     | 12               | 尋找                  |
| 您已於 201                        | 5/5/14 上午 10 | 16 離憲這封第件                              | E %       |                                                                                                    |                      |        |                  |                     |
| 寄件者: 監察院回覆信箱 [cymel@cy.gcv.tw] |              |                                        |           |                                                                                                    |                      |        |                  |                     |
| 沒件者: Cenal.com                 |              |                                        |           |                                                                                                    |                      |        |                  |                     |
| 필수:                            |              |                                        |           |                                                                                                    |                      |        |                  |                     |
| 主誓: 監察院陳靖傳編儀號啟開通知              |              |                                        |           |                                                                                                    |                      |        |                  |                     |

本郵件由中華民國監察院網站系統自動發送,請勿直接回覆。

步驟3:陳情資料登錄

 點選[陳情資料登錄],閱讀陳情說明後,勾選☑我已閱讀說 明,並點選「開始陳情」。

### ● 陳情信箱登錄

依監察法的規定,監察院乃對於中央或地方機關公務人員認有違法或失職行為 者,行使彈劾、糾舉權,對於行政院及其所屬各機關的工作及設施認有失當者,得提 出糾正案,促其注意改善。因此以下情況不宜向監察院陳訴,應徑循其他程序謀求救 濟:

- (一)如被訴人不是公務人員或所訴事由不是政府機關行為,則不是監察院職權行使 的對象,應依擬陳訴內容之性質向其主管機關陳情,或逕循司法途徑解決。
- (二) 擬陳訴事由如涉及私權上爭執, 宜請涇循司法途徑解決。
- (三)擬陳訴事由依法得提起訴願、行政訴訟者,應依法遵期先行循行政救濟程序辦 理。
- (四)擬陳訴事由應屬主管行政機關權限者,宜請先向該行政機關陳情反映。俟機關 處理後,如仍認公務人員或機關涉有違失情事,請再詳予具體敘明,並上傳機 關復函及相關佐證資料供參。

請參閱監察法、監察法施行細則、監察院收受人民書狀及處理辦法等相關法令。

如您所提供之陳情檢舉內容有保密之需要,抑或您的身分有保密之需求,基於資訊安 全風險考量,請您以書面方式陳訴

(請郵寄至:10051臺北市忠孝東路1段2號監察院收),並加註「保密」字樣,或請親至 監察院陳情受理中心,將由專人受理您的陳訴(受理時間:每週一至週五上午8時30 分至12時30分,下午1時30分至5時30分)。

✔ 我已閱讀說明 開始陳情

## 2. 輸入電子郵件、密碼、驗證後,點[登入]即可開始陳情。

#### ● 登入

(103年10月09日以前陳情者, 輸入當時陳情鍵入之電子郵件及密碼)

| * 電子郵件: | (範例:test@example.com.tw)          |
|---------|-----------------------------------|
| * 密碼:   | (103年10月09日前陳情者,請以最近一次陳情使用之密碼進行登。 |
| * 驗證:   | 465275<br>重新產生驗證碼 語音播放            |
|         | 登入 重新輸入 返回                        |

## 3. 輸入相關陳情資訊及上傳附件後,按「確定」,即完成陳情作業。

## 入 案件登錄

<u>案件登錄個人資料管理</u> \*為必須(選)欄位,不能為空白

資訊安全因素.請勿輸入<或>字元

| * 通訊地址:                              | 台北市忠孝東路1段2號                                                                  |
|--------------------------------------|------------------------------------------------------------------------------|
| 電話:                                  | 11                                                                           |
| * 被訴機觸(人):                           |                                                                              |
| *陳訴事項曾否向<br>權實機關陳请反映?<br>(詳說明1)      | <ul> <li>◎ 未曾向權實機關陳情反映。理由:</li> <li>⑦ 曾向權責機關陳情反映。(請上傳或郵寄機關函文影本供參)</li> </ul> |
| *陳訴事項是否仍於<br>行政救濟或司法訴訟程序中?<br>(詳說明2) | ◎ 是。 ◎ 否。                                                                    |
| * 事實經過:                              | (諸殺明人、事、哢、地、物)                                                               |
| 4                                    | (輸入5000字數以內)                                                                 |
| * 建法关础情事及其證明方法                       | (違灵哪種法令?或有何不當之處?)                                                            |
|                                      | (輸入5000字數以內)                                                                 |
| : 於張讚異 *                             |                                                                              |
|                                      | (輸入5000字數以內)                                                                 |
| * 相關證據資料及文件清單:                       | ×                                                                            |

|                | (輸入1000学數以內)     |
|----------------|------------------|
| * 陳訴人身分是否要求保密: | 不要保密             |
| 上傳檔案:          | 新增上傳欄位<br>新增上傳欄位 |

說明1:本院職權為事後監督性質,如所陳事項應先由權責機關(如主管機關或其上級機關)處理者,本院得不予處理。 說明2:應向司法機關提起訴訟或應提起訴顧或行政訴訟者,本院依規定得不予受理;又案件已進入行政亟濟程序或司法程序者,本院得不予調查。

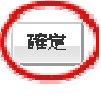

## 1.點選[陳情案件查詢]輸入書狀文號、陳情人姓名或電子郵件、密碼,

點選「查詢」即可顯示您的陳情資訊及目前處理情形。

| 🯹 陳情信箱   |                                    |
|----------|------------------------------------|
| ● 查詢方式—  |                                    |
| * 書狀文號:  |                                    |
| * 陳徳人姓名: |                                    |
|          | 查詢                                 |
| ● 查詢方式二  |                                    |
| * 電子郵件 : | ( 郵例:test@example.com.tw)          |
| * 密碼:    | (103年10月12日前陳儒書,諸以最近一次陳隋使用之密碼進行臺第) |

查諭 忘記密碼 重音确躬信函

2.查詢結果:

)陳情案件查詢

### ● 人民書狀處理情形

| 網路陳情登錄時間:    | 民國93/10/04 11:36:20                                                                                                   |
|--------------|----------------------------------------------------------------------------------------------------|
| 陳情人姓名:       | 2                                                                                                    |
| 書狀文號:        | 0930708487                                                                                                    |
| 收文日期:        | 93/10/04                                                                                                    |
| <b>液情摘要:</b> | 92年3月25日<br>單位明察 謝謝<br>※ 欲查看網路陳情全文, 請點選 <u>民眾陳情全文</u>                                                                 |
| 目前處理情形:      | 您的陳情案件本院已核定處理方式,除依[監察院收受人民書狀及處理辦法第十三條]規定有不予答復,以及屬<br>職權參考者外,本院將以郵件答覆您處理情形。<br>※ 欲查看相關法令規定或辦理期限,請點選 監察院收受人民書狀及處理辦法第十三條 |
| 處理日期:        | 93/10/07                                                                                                    |
| 本院答覆内容:      | 本案業奉核定以九十三院台業貳字第0930708487號函請 市政府參處經復並副知本院,請靜候其處理。                                                                    |